### **Excise Department**

ಅಬಕಾರಿ ಇಲಾಖೆ

Apply For Grant Of Occasional License [See Rule 3(5)]

ವಿಶೇಷ ಸಾಂದರ್ಭಿಕ ಸನ್ನದುಗಳ ಮಂಜೂರಾತಿ

### Step 1: Enter the login details

| ← → C iii https://serviceonline.gov.in/configureka/ |                                                                           | * 🖲                        |
|-----------------------------------------------------|---------------------------------------------------------------------------|----------------------------|
| ಕರ್ನಾಟಕ ಸರ್ಕಾರ                                      | ಸೇವಾ ಸಿಂಧು<br>Seva Sindhu                                                 | i decar<br>i decar         |
| <b>*</b>                                            |                                                                           |                            |
| Apply for Servi                                     | ice Che                                                                   | ck Your Application Status |
| Mobile No<br>OTP/Password<br>4bF7d5                 | Select Departin     Select Service     Select Service     Enter your Appi | nent                       |
| Forgot Password   New use                           | er 7 Register here                                                        | Check Status Now           |
|                                                     |                                                                           |                            |
| © All Rights Reserved                               |                                                                           | Powered by SERVICEPLUS     |

#### Step 2 : Citizen Login will be displayed

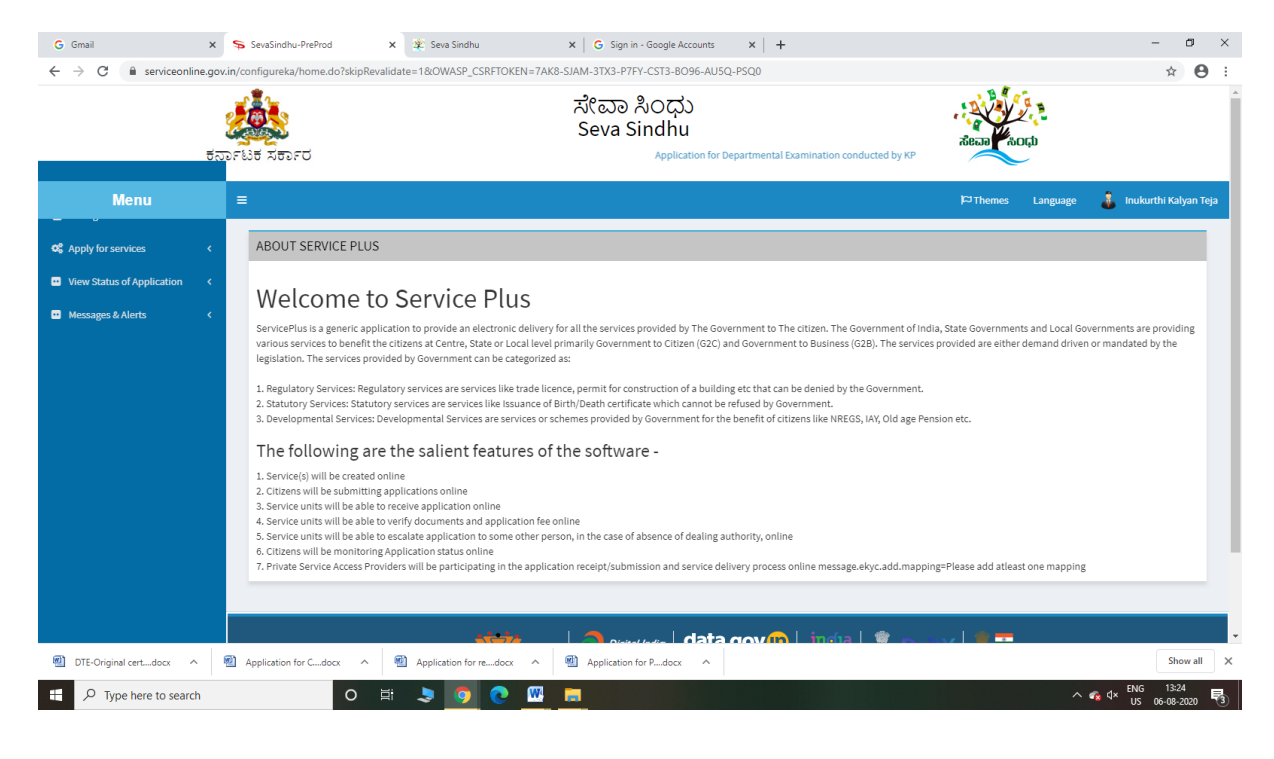

| G Gmail<br>← → C 🔒 serviceonlir                  | x s<br>ne.gov.in/<br>g<br>t<br>opr | SevaSind<br>configurek<br>ਪਿੰਚ ਨਰਨ | hu-PreProd x<br>ca/beneficiaryPrimaryServio<br>อะบี | Even Sindhu ceList.do?OWASP_CS Application for | ×<br>RFTOKEN=7AK8-  | G Sign in - Google Accounts<br>SJAM-3TX3-P7FY-CST3-B096<br>化ロロ れつけ<br>Geva Sindhu<br>mination conducted by KPSC | ×   +<br>5-AU5Q-PSQ0 |      | ñean                     | 20.<br>20.        |         | - □ :<br>☆ ❷     |
|--------------------------------------------------|------------------------------------|------------------------------------|-----------------------------------------------------|------------------------------------------------|---------------------|----------------------------------------------------------------------------------------------------|----------------------|------|--------------------------|-------------------|---------|------------------|
| Menu                                             |                                    | ■                                  |                                                     |                                                |                     |                                                                                                    |                      |      | <b>P</b> ⊐ Themes        | Language          | 🌲 Inuku | rthi Kalyan Teja |
| Apply for services                               | ~                                  | Apply F                            | For Services / View All Av                          | ailable Services                               |                     |                                                                                                    |                      |      |                          |                   |         |                  |
| View Status of Application     Messages & Alerts | د<br>د                             |                                    | view                                                | KARNATAKA                                      |                     |                                                                                                    |                      | ~ Se | ervices                  |                   |         |                  |
|                                                  |                                    | SI.No.                             | Service Name                                        |                                                |                     |                                                                                                    |                      | De   | partment Name            |                   |         | State            |
|                                                  |                                    | 1                                  | Accident Relief Fund-KSRT                           | с                                              |                     |                                                                                                    |                      | Ka   | rnataka State Road Tra   | nsport Corporatio | in      | KARNATAKA        |
|                                                  |                                    | 2                                  | Accident Relief Fund - NEK                          | RTC                                            |                     |                                                                                                    |                      | NE   | KRTC                     |                   |         | KARNATAKA        |
|                                                  |                                    | 3                                  | Accident Relief Fund-NWKF                           | RTC                                            |                     |                                                                                                    |                      | NW   | KRTC                     |                   |         | KARNATAKA        |
|                                                  |                                    | 4                                  | Acid Victim Pension                                 |                                                |                     |                                                                                                    |                      | Dir  | ectorate of Social Secu  | rity and Pensions |         | KARNATAKA        |
|                                                  |                                    | 5                                  | Admission for Morarji Desa                          | i Residential school - M                       | linority Welfare De | partment                                                                                                    |                      | Mir  | nority Welfare Departm   | ient              |         | KARNATAKA        |
|                                                  |                                    | 6                                  | Admission for Pre and Post                          | t matric hostels - Minor                       | rity Welfare Depart | ment                                                                                                    |                      | Mir  | nority Welfare Departm   | ient              |         | KARNATAKA        |
|                                                  |                                    | 7                                  | Agricultural Family Membe                           | er Certificate / ವ್ಮವಸಾ                        | ಯಗಾರರ ಕುಟುಂ         | ಬದ ದೃಢೀಕರಣ ಪ್ರಮಾಣ ಪತ್ತ                                                                                          | b                    | Ret  | venue Department         |                   |         | KARNATAKA        |
|                                                  |                                    | 8                                  | Amendment of Bye Laws of                            | f Souharda co-operati                          | ve society          |                                                                                                    |                      | Rej  | gistrar of Cooperative S | Societies         |         | KARNATAKA        |
|                                                  |                                    | 9                                  | Amendment of License to M                           | Manufacture Insecticid                         | es                  |                                                                                                    |                      | Agi  | iculture Department      |                   |         | KARNATAKA        |
|                                                  |                                    | 10                                 | Amondmont of Manufactur                             | rina Liconeo for Micro J                       | lutrionte Misturo E | artilizare                                                                                                    |                      | Arr  | icultura Donartmont      |                   |         | KADMATAKA        |
|                                                  | ത                                  | Application                        | n for Cdocx \land 👘                                 | Application for redo                           | x ^ 🕲               | Application for Pdocx                                                                                           |                      |      |                          |                   |         | Show all         |

## Step 3 : Search the required service and click to open

## Step 4 : Fill the Applicant Details & Photocopies details

| <ul> <li>M Sent Mail - nageshnmedcs@gma</li> <li>← → C</li> <li>▲ serviceonline</li> </ul> | x   🖪 Easy Kannada Typing - English to x   🎉 Seva Sindhu x   💩 Google Translate  | x ServicePlus-Apply for Grant Of C x +                      | - 0 ><br>> <b>* 0</b> |
|--------------------------------------------------------------------------------------------|----------------------------------------------------------------------------------|-------------------------------------------------------------|-----------------------|
| Servi<br>Metadata-based Integra                                                            | CePlus<br>stel derice Delivey Francesork                                         | 4                                                           |                       |
| Menu                                                                                       | =                                                                                | 🏳 Themes Language 🌲 Inu                                     | ıkurthi Kalyan Teja   |
| Manage Profile        C Apply for services        O View all available services            | Excise I<br>ಅಬಕಾ<br>Apply For Grant Of Occa:                                     | Department<br>මට අපාන්<br>sional License [See Rule 3(5)]    |                       |
| Messages & Alerts                                                                          | ಿವಿಶೇಷ ಸಾಂದರ್ಭಿಕ 7                                                               | ನನ್ನದುಗಳ ಮಂಜೂರಾತಿ                                           |                       |
|                                                                                            | Registration Details Do have an existing username/oassword? *                    |                                                             |                       |
|                                                                                            | Registration Purpose *<br>Create Username(Username will be appended with "pb") * | Public (For CL-5, Special Purpose License etc)<br>dsfdsfdsf | ~                     |
|                                                                                            | Create Password *<br>District *                                                  | dsfdsffdsfds<br>Yadgir                                      | ~                     |
|                                                                                            | Sub division * Excise Range * Name *                                             | Shahapur Sub Division<br>Shahapur Taluk                     | *                     |
|                                                                                            | Applicant Phone *<br>Email *                                                     | aar<br>9956253522<br>aovindaowda6@amail.com                 |                       |
|                                                                                            |                                                                                  |                                                             | 12:30                 |

| M Inbox - nageshnmedcs@gmail.co    | × ServicePlus- Apply For Grant Of L × 🖪        | Easy Kannada Typing - English to 🗙 📔 🌋 Seva Sindhu                                                                            | 🗙 🔤 Google Translate                | ×   + -                                            | a ×             |
|------------------------------------|------------------------------------------------|----------------------------------------------------------------------------------------------------|-------------------------------------|----------------------------------------------------|-----------------|
| ← → C 🗎 serviceonline.             | gov.in/configureka/renderApplicationForm.do?se | erviceId=14450001&UUID=cffa14a0-e046-4473-9b9e-b                                                                              | 6f5e00505ec&OWASP_CSRFTOKEN=MMKX-GL | FV-A8Y2-XY64-0FEF-1R6Z-6DVG-6IJI≈ 🔍 🕁              | * 🚺 E           |
| Servic<br>Metadata-based Integrate | COPIUS<br>ed eservice Delivery Framework       | Validate OTP                                                                                                    |                                     |                                                    |                 |
| Menu                               | =                                              | One time password (OTP) has been sent to the mobile number 5 Enter OTP* [848863] Click on unlikely butters to unlikely of TP. | 990XXX799.                          | 🏳 Themes Language 🤱 Inukur                         | thi Kalyan Teja |
| 矕 Manage Profile 🛛 <               |                                                | Click on Validate Button to Validate OTP                                                                                      |                                     |                                                    |                 |
| 🕫 Apply for services 🛛 🗸           |                                                |                                                                                                    | Validate Close                      |                                                    |                 |
| View all available services        |                                                |                                                                                                    |                                     |                                                    |                 |
| View Status of Application <       | Application Form                               |                                                                                                    |                                     |                                                    |                 |
| 🖬 Messages & Alerts 🤇 🤇            | Are you an existing User? *                    |                                                                                                    | ○ Yes                               | No                                                 |                 |
|                                    | Registration Details                           |                                                                                                    |                                     |                                                    |                 |
|                                    | User Name *                                    | trertert                                                                                                    | Password *                          |                                                    |                 |
|                                    | Name *                                         | Rajesh                                                                                                    | Address *                           | krishna temple street, htrtr, htrtr, htrtr, htrtr, |                 |
|                                    | E-Mail *                                       | govindgowda6@gmail.com                                                                                                    | Phone *                             |                                                    |                 |
|                                    | District *                                     | Please Select V                                                                                                    | Sub Division *                      | Please Select                                      |                 |
|                                    | Range *                                        | Please Select 🗸                                                                                                    | User Type *                         | Please Select 🗸                                    |                 |
|                                    | Unit Name *                                    |                                                                                                    | Unit Address *                      |                                                    |                 |
|                                    | Register                                       |                                                                                                    |                                     |                                                    |                 |
|                                    | License Fee And Challan Details                |                                                                                                    |                                     |                                                    |                 |
| Type here to search                | o 🖽 🔒                                          | i 🖻 💽 🗿 📓 📓 🗎                                                                                                    |                                     | へ 行 d× <sup>ENG</sup><br>US 19                     | 10:55           |

Step 5 : Enter OTP and Verified Moble number and click on Register.

Step 6 : Click on I agree checkbox and fill the Captcha Code as given & Submit

| M Fw: Go-Live updates - nageshnm 🗙 🏻 🀲 Sev                                              | ra Sindhu 🗙                                                    | SevaSindhu X                                                                 | +                                                                                                    |                                 | -       | ٥           | × |
|-----------------------------------------------------------------------------------------|----------------------------------------------------------------|------------------------------------------------------------------------------|----------------------------------------------------------------------------------------------------|---------------------------------|---------|-------------|---|
| $\leftrightarrow$ $\rightarrow$ $\mathcal{C}$ $\blacksquare$ serviceonline.gov.in/karna | taka/renderApplicationForm.do                                  | serviceId=13340001&UUID=d76f9a                                               | 06-2ae5-4842-a4da-a5cd8c09d211&OWASP_CSRFTOKEN=YFOD-WQLM-APCI-                                                                                                    | 8SLA-9HJZ-X4YA-RV72-6PM0&appILi | Q 🕁     | N           | : |
| 80                                                                                      |                                                                |                                                                              |                                                                                                    |                                 |         |             | ſ |
| Declarat                                                                                | tion                                                           |                                                                              |                                                                                                    |                                 |         |             |   |
| <del>ව</del> ේ පැකි<br>declare                                                          | ೯ಯಲ್ಲಿ ನಾನು ಒದಗಿಸಿರುವ ಎಲ್<br>that the particulars furnished in | , ವಿವರಗಳು ಸತ್ಯವಾಗಿರುತ್ರವೆ ಎಂದು ಫೆ<br>this form are true to the best of my kn | ശ¢ಷಿಸುತ್ತೇನೆ / I hereby<br>owledge.                                                                                                    |                                 |         |             |   |
| I Age                                                                                   | ree *                                                          |                                                                              |                                                                                                    |                                 |         |             |   |
| Addition                                                                                | nal Details                                                    |                                                                              |                                                                                                    |                                 |         |             |   |
| Apply to t                                                                              | the Office • Cauvery Neeravari Ni                              | gama Limited (STATE)                                                         |                                                                                                    |                                 |         |             |   |
|                                                                                         |                                                                |                                                                              | Word verification                                                                                                    |                                 |         |             |   |
|                                                                                         |                                                                |                                                                              | Please enter the characters shown above                                                                                                    |                                 |         |             |   |
|                                                                                         |                                                                |                                                                              | 313128                                                                                                    |                                 |         |             |   |
|                                                                                         |                                                                |                                                                              |                                                                                                    | 🖹 Draft 🖹 Submit 🛛 Close        | ₿ Re    | set         |   |
|                                                                                         |                                                                | MINISTRY OF PANCHAVATI RAJ                                                   |                                                                                                    | PMINDIA                         |         |             |   |
|                                                                                         |                                                                | S<br>Conte                                                                   | ite is technically designed, hosted and maintained by National Informatics Centre<br>ents on this website is owned, updated and managed by the Ministry of Panchuyati Raj<br>POWERED BY SERVICEPLUS |                                 |         |             |   |
| P Type here to search                                                                   | O H                                                            | 🔒 🚖 👧 👧                                                                      | [2] [2] [2] [4] [4]                                                                                                    | へ行のい                            | IG 11:1 | 3<br>1000 5 | 5 |

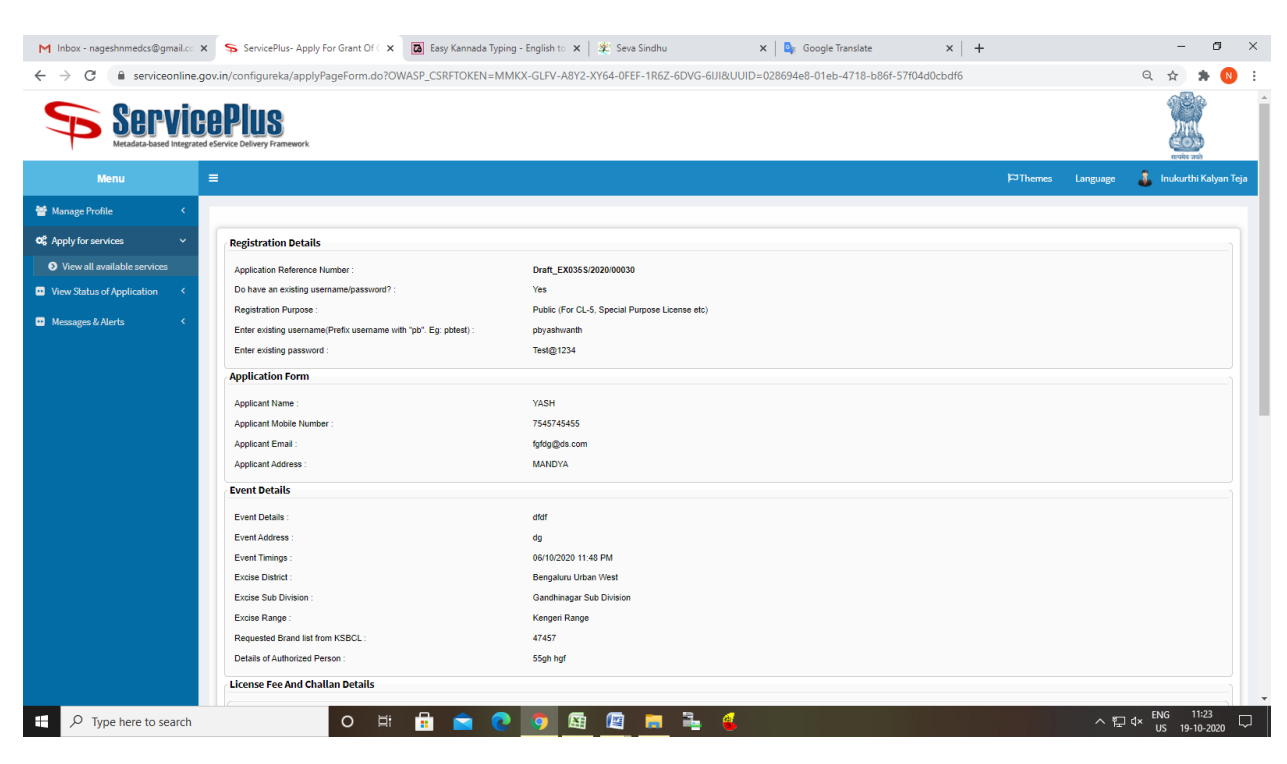

### Step 7: A fully filled form will be generated for user verification

#### Step 8 : Click on Attach Annexure

| Details of Authorized Person :              | 47457<br>55gh hgf                                                |                       |                                                           |                |                                                                                                    |                               |
|---------------------------------------------|------------------------------------------------------------------|-----------------------|-----------------------------------------------------------|----------------|----------------------------------------------------------------------------------------------------|-------------------------------|
| License Fee And Challan Details             |                                                                  |                       |                                                           |                |                                                                                                    |                               |
| Purpose 1                                   | Purpose 2                                                        | Challan<br>Amount     | Challan<br>Date                                           | Challan<br>No. | bribose                                                                                                    | ChallanDateAndTime            |
| License and Other Fees on Foreign<br>Liquor | License fee on Other I & FL License (Liquor Selling<br>Facility) | 45745745745           | 08/10/2020                                                | 547457547      | License and Other Fees on Foreign Liquor-License fee on Other I & FL License (Liquor Selling Facility)-<br>undefined | 2020-10-08<br>00:00:00.0      |
| Schedule Showing Boundaries O               | f The Premises                                                   |                       |                                                           |                |                                                                                                    |                               |
| Street, Door No. and other particulars      | s : krishna tem                                                  | le street             |                                                           |                |                                                                                                    |                               |
| Bounded by - North :                        | ghj                                                              |                       |                                                           |                |                                                                                                    |                               |
| Bounded by - South :                        | ngjngj<br>ahiiha                                                 |                       |                                                           |                |                                                                                                    |                               |
| Bounded by - West :                         | bahi                                                             |                       |                                                           |                |                                                                                                    |                               |
| Remarks :                                   | hgjhgj                                                           |                       |                                                           |                |                                                                                                    |                               |
| Additional Details                          |                                                                  |                       |                                                           |                |                                                                                                    |                               |
| Apply to the Office                         | Excise Depart                                                    | nent (STATE)          |                                                           |                |                                                                                                    |                               |
| 19/10/2020 11:23:31 IST                     |                                                                  |                       |                                                           |                | http:/                                                                                                    | //serviceonline.gov.in/config |
|                                             |                                                                  | 🗷 Edi                 | t 🔊 Att                                                   | ach Anne       | xure 🛇 Cancel 🔒 Print 🖸 Export to PDF 🕑 Click here to initia                                                         | te new application            |
|                                             |                                                                  |                       |                                                           |                |                                                                                                    |                               |
|                                             |                                                                  | Digital In            | dia dia<br>meningi dia dia dia dia dia dia dia dia dia di | ita.go         |                                                                                                    |                               |
|                                             |                                                                  | ite is technically de | signed, hosted                                            | and maintai    | ned by National Informatics Centre                                                                                   |                               |

| ATTACH ENCLOSURE(S)       |                         |                         |
|---------------------------|-------------------------|-------------------------|
| all available services    |                         |                         |
| Type of Enclosure *       | Enclosure Document      | File/Reference          |
| NOC by Police             |                         | Choose File sample.pdf  |
| es & Alerts <             | Document Format         | Scan                    |
|                           | C BOCUMENT OTHER        | Fetch from Diail orker  |
| NOC by Landlord           |                         | Choose File comple odf  |
| Noc by Landord            | landLordNoc             |                         |
|                           | Document Format         | Scan                    |
|                           |                         | retch from Digit.ocker  |
| Blueprint *               | blueprint               | Choose File sample.pdf  |
|                           | Occument Format         | Scan                    |
|                           |                         | Fetch from Digil.ocker  |
| Authorized Person PAN     | authorizedPersonPAN     | Choose File sample.pdf  |
|                           | Ocument Format          | Scan                    |
|                           |                         | Fetch from DigiLocker   |
| Authorized Person Aadhaar | authorizedPersonAadhaar | Choose File sample.pdf  |
|                           | Ocument Format          | Scan                    |
|                           |                         | S Fetch from DigiLocker |
| Challan                   | aballas                 | Choose File sample.pdf  |
|                           | O Document Format       | Scan                    |
|                           |                         | Fetch from Diail.ocker  |
| Other Documents           |                         |                         |
| outri potinicito          | otherDocuments          |                         |
|                           | Document Format         | Scan                    |
|                           |                         | Fetch from DigiLocker   |

## Step 9: Attach the annexures and save them

# Step 10: Saved annexures will be displayed

| box - nageshnmedcs@gmail 🗙 | < 🛸 ServicePlus- Apply For Grant 🔿 🗙 🖪 Easy Kan | nada Typing - English 🗙 🛛 🎕 Seva Sindhu                         | 🗙 🛛 🐐 Seva Sindhu 1                                                                                                    | 🗙 🛛 💁 Google Translate        | ×   + - 0                |
|----------------------------|-------------------------------------------------|-----------------------------------------------------------------|----------------------------------------------------------------------------------------------------|-------------------------------|--------------------------|
| C 🔒 serviceonline          | gov.in/configureka/editSaveAnnexure.do?OWASP_C  | RFTOKEN=MMKX-GLFV-A8Y2-XY64-0FEF-1R6                            | Z-6DVG-6IJI&appIId=35330&citizenId=                                                                                                   | =10840757&directSubmitCheck=N | Q 🕁 🗯                    |
|                            | Schedule Showing Boundaries Of The Premises     |                                                                 |                                                                                                    |                               |                          |
|                            |                                                 |                                                                 |                                                                                                    |                               |                          |
|                            | Street, Door No. and other particulars :        | krishna temple street                                           |                                                                                                    |                               |                          |
|                            | Bounded by - North :                            | ghj                                                             |                                                                                                    |                               |                          |
|                            | Bounded by - South :                            | hgjhgj                                                          |                                                                                                    |                               |                          |
|                            | Bounded by - East :                             | ghijhg                                                          |                                                                                                    |                               |                          |
|                            | Bounded by - West :                             | hghj                                                            |                                                                                                    |                               |                          |
|                            | Remarks :                                       | hgjhgj                                                          |                                                                                                    |                               |                          |
|                            | Annexure List                                   |                                                                 |                                                                                                    |                               |                          |
|                            | 1) NOC by Police                                | policeNoc                                                       |                                                                                                    |                               |                          |
|                            | 2) NOC by Landlord                              | landLordNoc                                                     |                                                                                                    |                               |                          |
|                            | 3) Blueprint                                    | blueprint                                                       |                                                                                                    |                               |                          |
|                            | <ol> <li>Authorized Person PAN</li> </ol>       | authorizedPersonPAN                                             |                                                                                                    |                               |                          |
|                            | 5) Authorized Person Aadhaar                    | authorizedPersonAadhaar                                         |                                                                                                    |                               |                          |
|                            | 6) Challan                                      | challan                                                         |                                                                                                    |                               |                          |
|                            |                                                 |                                                                 |                                                                                                    |                               |                          |
|                            | Additional Details                              |                                                                 |                                                                                                    |                               |                          |
|                            | Apply to the Office                             | Excise Department (STATE)                                       |                                                                                                    |                               |                          |
|                            |                                                 |                                                                 |                                                                                                    |                               |                          |
|                            |                                                 |                                                                 |                                                                                                    | E eSign and Submit Cancel     | 🔒 Print 🛛 🖻 Download PDF |
|                            |                                                 | Digital India                                                   | data.gov(n) insia                                                                                                    | 🕱 DoitV                       |                          |
|                            |                                                 | GOVERNMENT OF PARCHAYATI RAJ                                    | Open Covernment Data (2003) Plateen Inda                                                                                              |                               |                          |
|                            |                                                 | Site is technically designed<br>Contents on this website is own | I, hosted and maintained by National Informatics Cen<br>red, updated and managed by the Ministry of Panchay<br>POWERED BY SERVICEPLUS | tre<br>yati Raj               |                          |
| Type here to search        | O # 🔒                                           | 🚖 💽 🧿 🖾 🕅                                                       | ₽ 4                                                                                                    |                               | へ 行口 d× LIS 19-10-2020   |

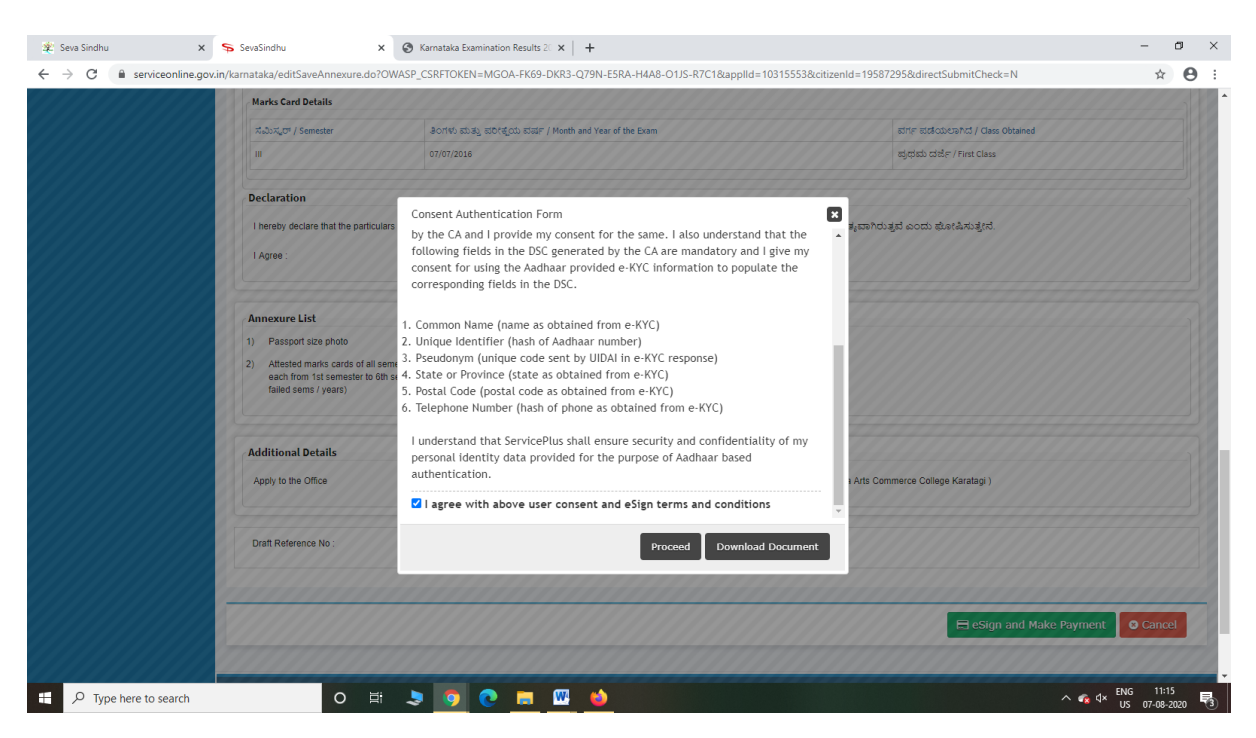

Step 12: eSign page will be displayed. Fill Aadhar number to get OTP and proceed to Submit

| 😰 Seva Sindhu | X SevaSindhu+PreProd X                                                                                                    | C-DAC's eSign Service × +                                                                                                    |                                                                        | - 🛛 🔀    |
|---------------|----------------------------------------------------------------------------------------------------|----------------------------------------------------------------------------------------------------|------------------------------------------------------------------------|----------|
| ← → ♂ ଢ       | 🛛 🔒 🗝 https://esignservice                                                                                                    | 1.cdacin/esignservice2.1/OTP                                                                                                    | ··· 🖂 🕁                                                                | ₩\ 🖽 🌒 🗏 |
|               | with the second second | Power To Empower                                                                                                    | स्त्री डेक<br>Conce<br>Letter for Development of<br>Advanced Computing |          |
|               |                                                                                                    | You are currently using C-DAC eSign Service and have been redirected from                                                                                                    |                                                                        |          |
|               |                                                                                                    | COLC's обща банка                                                                                                    |                                                                        |          |
|               |                                                                                                    | Aadhaar Based e-Authentication                                                                                                    |                                                                        |          |
|               |                                                                                                    | State of the set of the set of t |                                                                        |          |
|               |                                                                                                    | Submit Cancel Not Received OTP? Resent OTP                                                                                                    |                                                                        |          |
|               |                                                                                                    |                                                                                                    |                                                                        |          |

∧ 😪 ⊄× ENG 11:20 US 07-08-2020 🗟

o 🛱 💄 🌍 💽 🔚 🚾 🚳

#### Step 11 : Click on e-Sign and proceed

E  $\mathcal{P}$  Type here to search

| 2 Seva Sinonu              | ~ * *   | sevesinging X A sevesing A Prevention X A                                            |                                                                           |   |
|----------------------------|---------|--------------------------------------------------------------------------------------|---------------------------------------------------------------------------|---|
| (←) → ୯ ଜ                  | Ū       | https://serviceonline.gov.in/configureka/finalAcknowledgement.do?appIId=33029&covera | geLocationId=6160 ···· 💟 🏠 🔍 Search                                       | ۲ |
| S Apply for services       | ~       | APPLICATION ACKNOWLEDGEMENT                                                          |                                                                           |   |
| View all available served  | ices    |                                                                                      |                                                                           |   |
| View Status of Application | n <     |                                                                                      |                                                                           |   |
|                            |         |                                                                                      |                                                                           |   |
| Messages & Alerts          | <       |                                                                                      |                                                                           |   |
|                            |         | त्त                                                                                  | ಕರ್ನಾಟಕ ಸರ್ಕಾರ                                                            |   |
|                            |         | Sakala Ad                                                                            | :knowledgement/ಸಕಾಲ ಸ್ನೀಕೃತಿ                                              |   |
|                            |         | Office Name /ಕಛೇರಿ ಹೆಸರು                                                             | Kamataka Neeravari Nigam Limited                                          |   |
|                            |         | Sakala No/ಸಕಾಲ ಸಂಖ್ಯೆ                                                                | NK002S200000014                                                           |   |
|                            |         | Application Date /ಆರ್ಜಿಯ ದಿನಾಂಕ                                                      | 09/09/2020                                                                |   |
|                            |         | Service Requested /ವಿನಂತಿಸಿದ ಸೇವೆ                                                    | Issue of work done certificate                                            |   |
|                            |         | Applicant Name /ಅರ್ಜಿದಾರರ ಹೆಸರು                                                      | asaS                                                                      |   |
|                            |         | Applicant Address /ಆರ್ಜಿದಾರರ ವಿಳಾಸ                                                   | gfi,,,india,<br>KARNATAKAKALABURAGUAZalpur560023.                         |   |
|                            |         | Mobile No /ಮೊಬೈಲ್ ಸಂಖ್ಯೆ                                                             | 6456456456                                                                |   |
|                            |         |                                                                                      | Type of document(s) Document(s) Attached                                  |   |
|                            |         | Documents Submitted /ದಾಖಲಾತಿಗಳನ್ನು ಸಲ್ಲಿಸಿದಮಾಹಿತಿ                                    | Letter of Authorisation from Company Letter of Authorisation from Company |   |
|                            |         | Payment Status /ಪಾವತಿ ಸ್ಮಿತಿ                                                         | Not Applicable/ಅನ್ನಯಿಸುವುದಿಲ್ಲ                                            |   |
|                            |         | Payment Mode /ಪಾವತಿ ವಿಧಾನ                                                            | Not Applicable/ಅನ್ಮಯಿಸುವುದಿಲ್ಲ                                            |   |
|                            |         | Transaction ID /ವ್ಯವಹಾರ ಐಡಿ                                                          | Not Applicable/ಅನ್ಯಯಿಸುವುದಿಲ್ಲ                                            |   |
|                            |         | Transaction Date and Time /ವ್ಯವಹಾರ ದಿನಾಂಕ                                            | Not Applicable/ಅನ್ವಯಿಸುವುದಿಲ್ಲ                                            |   |
|                            |         | Transaction Reference Number / ವ್ಯವಹಾರ ಉಲ್ಲೆ£ಖ ಸಂಖ್ಯೆ (As applicable)                | Not Applicable/ಅನ್ವಯಿಸುವುದಿಲ್ಲ                                            |   |
| Find in page               | A V Hia | hlight All Match Case Match Diacritics Whole Words                                   |                                                                           |   |

Step 13: After Submit is Successful, Sakala acknowledgement will be generated